## Louisiana Seafood Promotion & Marketing Board Request for Purchase

## **OnBase User Guide**

## To create a Purchase Request:

1. Open DCRT's Channel Z page; Click on E-Forms

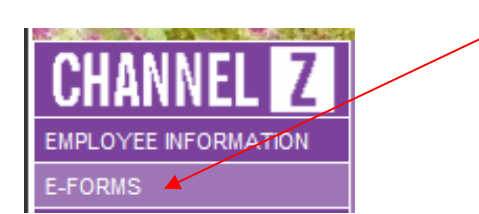

- 2. In the Purchasing Request Authorization Forms section, click on: Louisiana Seafood Promotion & Marketing Board Request for Purchase -OnBase Workflow Form
- 3. The Request for Purchase form opens with the following information completed: Requested by, Request date and Purchase Request ID

<u>Note:</u> It's a good idea to make note of the "**Purchase Request ID**" which can be used when **retrieving** and/or **importing supporting documents**.

- 4. Complete the following **required** information:
  - a. Deliver to and Type of Purchase (P-Card or Purchase Order)
  - b. Description, Item number, Quantity, Unit and Unit Cost
- 5. Complete the following **optional** information:
  - a. Suggested Vendor (Important if a PO is to be generated)
  - b. Desired Delivery Date and Purpose/Comment section
- 6. When done, click anywhere else on the form other than the last numeric field **to ensure all fields have been totaled** then click on **Submit Form**
- 7. After clicking on **Submit Form** a dialog box appears, click on **YES** to close the dialog box.
- 8. Follow the steps below to view the **Request for Purchase document in OnBase.**

# To retrieve a Request for Purchase document:

1. Click on the **OnBase** icon located on the ChannelZ page

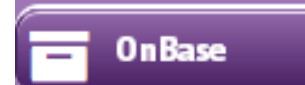

2. In the Document Types section, click on LSPMB - Purchase

#### Request

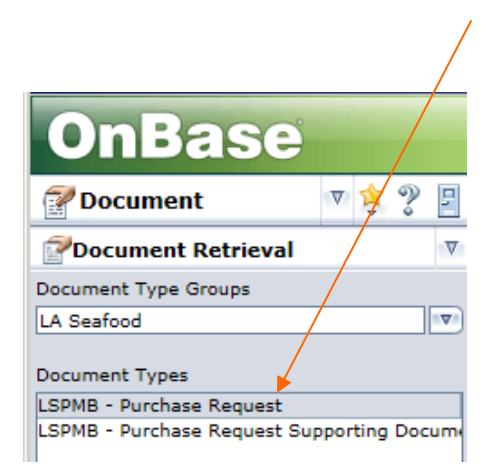

3. In the **Keywords** section, type the appropriate **keyword** value, such as the **Requestor username** and/or **Purchase Request ID** and hit **Enter** 

or click on the **Binoculars** at the bottom of the screen.

- Documents that match your query will display in the Document Search Results window.
- 5. Double-click to open a Purchase Request document.
- 6. Check the status of the Purchase Request and click on the **Door** icon to exit OnBase.

## To attach a related document to a Purchase Request:

- 1. Click on the **OnBase** icon located on the ChannelZ page
- 2. Click on the down arrow next to Document Retrieval and select Import

### Document

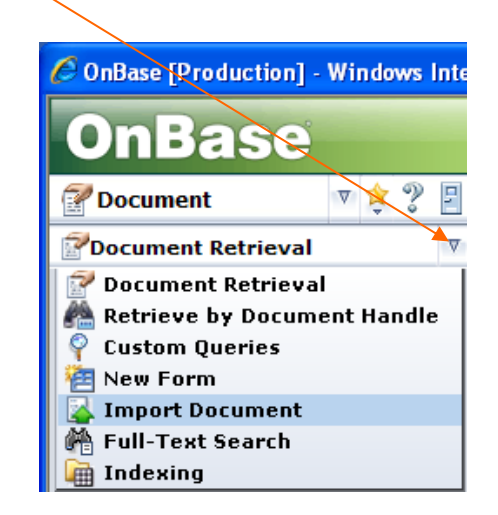

- 3. Click on **Browse** and navigate to the file you would like to attach and click on **Open**.
- 4. In the Document Type Groups section select La Seafood
- 5. In the Document Types section select LSPMB-Purchase Request Supporting Documents
- 6. Enter the **Purchase request ID#** and **Description** of the attached document
- 7. Click on the **Import** icon  $\overset{\text{line}}{=}$  at the bottom of the screen.
- 8. Import Succeeded should appear at the top of the screen.
- 9. To view the purchase request and related document, click on the down arrow next to Import Document and select Document Retrieval, then follow the steps below on How to view a Purchase Request and supporting document.

## **To view a Purchase Request and supporting document:**

- 1. In the Document Type Groups section select LA Seafood
- 2. In the **Document Types** section click on **LSPMB Purchase Request**

| OnBase                   |   |         |   |
|--------------------------|---|---------|---|
| <b>Document</b>          | ∀ | \$<br>? | 5 |
| Document Retrieval       |   |         | ⊽ |
| Document Type Groups     |   |         |   |
| LA Seafood               |   |         | ▼ |
| Document Types           |   |         |   |
| LSPMB - Purchase Request |   |         |   |

- 3. Enter the Purchase Request ID # and hit Enter or click on the Binoculars
- 4. Right-click on the **Request for Purchase** form and click on **Cross-References**
- 5. A list of documents related to the purchase request will appear. Doubleclick to open a document

Steps to add a sticky note to a purchase request:

- In the Document Types section, click on LSPMB Purchase Request; enter the appropriate keywords and hit Enter or click on the Binoculars
- 2. Double-click to open the **Request for Purchase** document
- 3. Right-click on the **Request for Purchase** document and select **Notes** and **Add Note;** click on **Sticky Note**, select **OK**
- 4. Type in the white section of the note
- 5. When done, close OnBase

## LSPMB - Steps to approve or deny a Purchase Request

1. Click on the OnBase icon located on the ChannelZ website

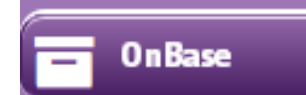

2. Click on the down arrow next to **Document** and click on **Workflow** 

| OnBase [Production] - Windows Interne |   |  |  |  |
|---------------------------------------|---|--|--|--|
| OnBase                                |   |  |  |  |
| 🚰 Document 🛛 🔻 💲                      | 2 |  |  |  |
| Document                              |   |  |  |  |
| ekale workflow                        |   |  |  |  |
| Folders                               |   |  |  |  |
| 🔮 User                                |   |  |  |  |
|                                       |   |  |  |  |

- 3. In the LSPMB–Purchase Request section, you will see your role, such as LSPMB-Exec Director, Budget Approval or Deputy Secretary
- 4. Select the appropriate **Purchase Request** and click on the icon to **Approve** or **Deny** the request

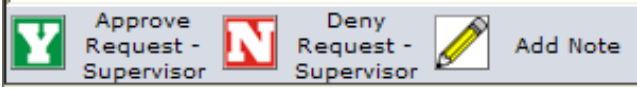

- 5. To add a **note** to the document click on **Add Note**. This will notify the requestor that a note has been added to the purchase request form
- 6. When done, close the Workflow process window and click on the **Door** icon to exit OnBase.